## Audi A8 Self Leveling Suspension Calibrating Wheel Height

| Product Model | Date     | No. |
|---------------|----------|-----|
| X-431 Series  | 20170316 |     |

## **Function Description:**

This function is used to calibrate wheel heights. When the DTC "01437 Default setting not learned, no or incorrect basic setting/matching" is present, you can perform this function to adjust wheel heights to rectify the fault.

## **Procedure:**

- 1). Turn on the ignition switch and start the engine.
- 2). Choose Audi V27.80 or a later version.
- 3). Choose System Selection.
- 4). Choose 34 Self Leveling Suspension.
- 5). Choose 16 Safety Login, and input the login password 31564. Login succeeds.
- 6). Choose 10 Channel matching.
- 7). Input the channel number 001. After accessing the channel, the air suspension system automatically adjusts the height to a balanced position. When the message "Wait" changes to "FL wheel", height matching starts. Perform the operations in the correct channel sequence (001 FL wheel -> 002 FR wheel -> 003 RL wheel -> 004 RR wheel -> 005 save all height values). Otherwise, you must perform the operations again.

| Active Test 🔒 👘                                         | 间            |      |
|---------------------------------------------------------|--------------|------|
| AUDI V28.21 > System Selection > 34 Ride Control System | 1            |      |
| Name                                                    | Value        | Unit |
| Channel                                                 | 001          |      |
| Stored value                                            | 0            |      |
| Input value                                             |              |      |
| Initial value                                           |              |      |
| Information                                             | Wait         |      |
| Information                                             | -            |      |
| Information                                             | Normal level |      |
| Information                                             | Initiate     |      |

| Channel + | Input | Channel - | Modify       | Help     |
|-----------|-------|-----------|--------------|----------|
| Audi      |       |           |              |          |
|           |       |           | <b>6</b> 9:3 | 32 🖘 🛢 🛓 |
|           |       | Figure 1  |              |          |

| Active Test                      | fin fi               |                   | <b>₽</b> |
|----------------------------------|----------------------|-------------------|----------|
| AUDI V28.21 > System Selection > | · 34 Ride Control Sy | stem              |          |
| Name                             |                      | Value             | Unit     |
| Channel                          |                      | 001               |          |
| Stored value                     |                      | 0                 |          |
| Input value                      |                      |                   |          |
| Initial value                    |                      |                   |          |
| Information                      |                      | Value             |          |
| Information                      |                      | Wheel: F/<br>Left | /        |
| Information                      |                      | Enter             |          |
| Information                      |                      | -                 |          |

|      |  |             | Therp |
|------|--|-------------|-------|
| Audi |  |             |       |
|      |  | <b>09:3</b> | 3 🕸 🛔 |

Figure 2

8) When the message "Wait" changes to "Value" as shown in Figure 2, you can start FL wheel height calibration.

Click Modify on the lower right in Figure 2, and then click Input to input the value 416. See Figure 3.

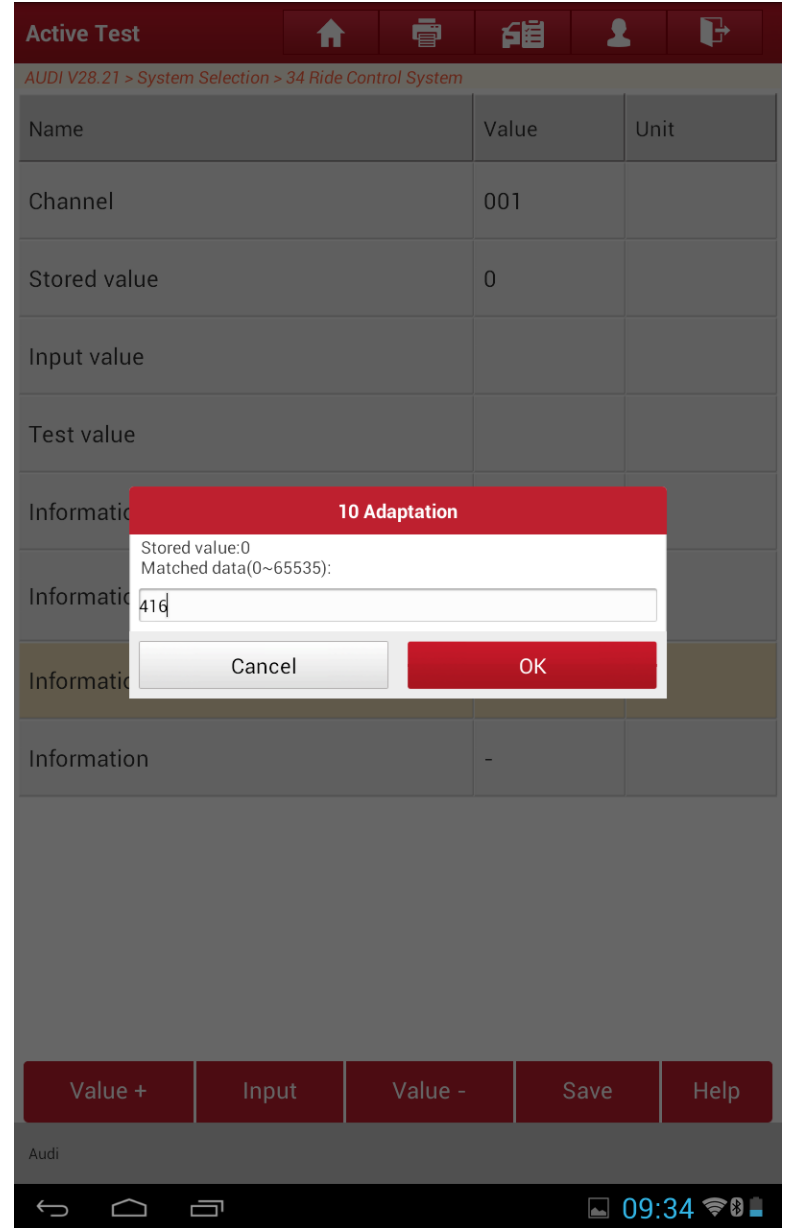

Figure 3

| Active Test                                             | fii I | ŀ    |
|---------------------------------------------------------|-------|------|
| AUDI V28.21 > System Selection > 34 Ride Control System |       |      |
| Name                                                    | Value | Unit |
| Channel                                                 | 001   |      |
| Stored value                                            | 0     |      |
| Input value                                             | 416   |      |
| Test value                                              | 416   |      |
| Information                                             | Value |      |
| Information                                             | Valid |      |
| Information                                             | -     |      |
| Information                                             | -     |      |

| Audi |             |          |
|------|-------------|----------|
|      | <b>0</b> 9: | 35 😤 🛚 🛓 |

Figure 4

- 9) Click OK. Then, click Save in Figure 4 to save the new value. Channel matching is successful.
- 10) After 001 channel FL wheel height calibration, choose [Channel+] to perform 002 channel FR wheel height calibration in the same way. Set the FR wheel height value to 416.
- 11) After FL wheel and FR wheel height calibration, choose [Channel+] to perform 003 channel RL wheel and 004 channel RR wheel height calibrations in the same way. Set the RL wheel and RR wheel height values to 398.
- 12) After calibrating heights of the four wheels, choose [Channel+] to access channel 005 to save the settings. See Figure 5.

| Active Test 🔒 👘                                         | fii 2 |      |
|---------------------------------------------------------|-------|------|
| AUDI V28.21 > System Selection > 34 Ride Control System |       |      |
| Name                                                    | Value | Unit |
| Channel                                                 | 005   |      |
| Stored value                                            | 0     |      |
| Input value                                             |       |      |
| Initial value                                           |       |      |
| Information                                             | Value |      |
| (no units)                                              | 1.00  |      |
| Information                                             | Enter |      |
| Information                                             | -     |      |

| Channel + | Input | Channel - | Modify      | Help    |
|-----------|-------|-----------|-------------|---------|
| Audi      |       |           |             |         |
|           | יב    |           | <b>09:3</b> | 6 🕫 🛯 🛓 |

Figure 5

| Active Test                                             | <b>Fi</b> |      |
|---------------------------------------------------------|-----------|------|
| AUDI V28.21 > System Selection > 34 Ride Control System |           |      |
| Name                                                    | Value     | Unit |
| Channel                                                 | 005       |      |
| Stored value                                            | 0         |      |
| Input value                                             | 1         |      |
| Test value                                              | 1         |      |
| Information                                             | Value     |      |
| (no units)                                              | 1.00      |      |
| Information                                             | Enter     |      |
| Information                                             | -         |      |

| V    | alue + | Input | Value - | Save        | Help     |
|------|--------|-------|---------|-------------|----------|
| Audi |        |       |         |             |          |
| Ĵ    | $\Box$ | Ū     |         | <b>09</b> : | 36 🖘 🛢 🛓 |
|      |        |       |         |             |          |

Figure 6

13) Choose Modify in Figure 5. Then, choose Input in Figure 6 to input the value 1. Click OK and Save. Channel matching is successful. See Figure 7. If you do not perform channel 005 matching, the inputted four height values will not be saved.

| Active Test               | A                |      |            | í    |    | 2    |     | P        |
|---------------------------|------------------|------|------------|------|----|------|-----|----------|
| AUDI V28.21 > System Sele | ection > 34 Ride | Cont | rol System |      |    |      |     |          |
| Name                      |                  |      |            | Valu | le |      | Uni | it       |
| Channel                   |                  |      |            | 005  |    |      |     |          |
| Stored value              |                  |      |            | 0    |    |      |     |          |
| Input value               |                  |      |            | 1    |    |      |     |          |
| Test value                |                  |      |            | 1    |    |      |     |          |
| Informatic                |                  | ١    | lotes      |      |    |      |     |          |
| (no units)                | success!         |      |            |      |    |      |     |          |
| Informatic                |                  |      | ОК         |      |    |      |     |          |
| Information               |                  |      |            | -    |    |      |     |          |
|                           |                  |      |            |      |    |      |     |          |
|                           |                  |      |            |      |    |      |     |          |
|                           |                  |      |            |      |    |      |     |          |
|                           |                  |      |            |      |    |      |     |          |
| Value +                   | Input            |      | Value -    |      | S  | Save |     | Help     |
| Audi                      |                  |      |            |      |    |      |     |          |
|                           |                  |      |            |      |    |      | 09: | 36 🖘 🛿 🛓 |

Figure 7

| Active Test                                             |  | 「日日   | <b>₽</b> |
|---------------------------------------------------------|--|-------|----------|
| AUDI V28.21 > System Selection > 34 Ride Control System |  |       |          |
| Name                                                    |  | Value | Unit     |
| Channel                                                 |  | 005   |          |
| Stored value                                            |  | 0     |          |
| Input value                                             |  | 1     |          |
| Initial value                                           |  | 0     |          |
| Information                                             |  | Value |          |
| (no units)                                              |  | 1.00  |          |
| Information                                             |  | Enter |          |
| Information                                             |  | -     |          |

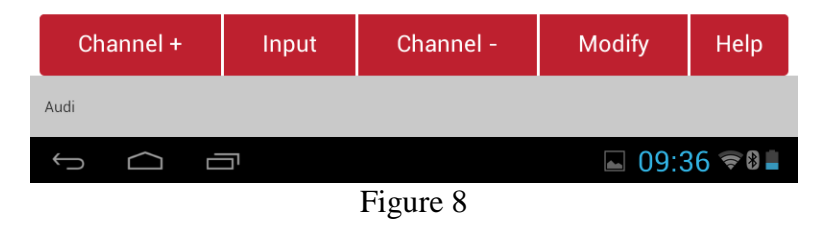

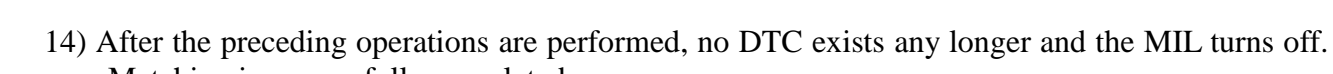

Matching is successfully completed.